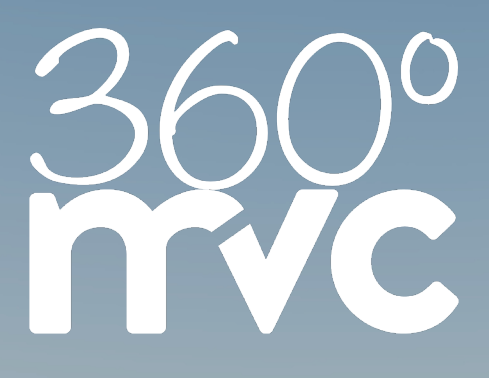

# 360° OUSTOMER SERVICE EVERYTHING AT A GLANCE

Septembre 2022

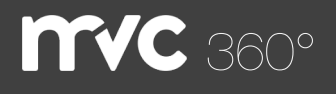

### Table des matières

Contacts Contacts privés Groupes privés Directeur de réunion Tableau de bord Calendrier Planifier Modération Réglages Breakout Microsoft Outlook 365 Add-In Historique

## **MVC** 360° - Contacts

Avec l'aide des contacts, vous pouvez envoyer les invitations directement depuis Meeting Manager. Il suffit de sélectionner les participants souhaités pendant une réservation et de confirmer. Tous les participants sélectionnés recevront toutes les informations nécessaires.

| CONTRACT       A       A<                                                                                                    | ••• 🗉 - | < >                                                                                                    | U                            | ii 380.avc.de 30 C                            | ± +                          |
|----------------------------------------------------------------------------------------------------|---------|----------------------------------------------------------------------------------------------------|------------------------------|-----------------------------------------------|------------------------------|
| MINITE       Image: Image: Image                                                                                                    | mvc     |                                                                                                    |                              | STWITTELTE ANFINOE KONTINETE MEETING MANAGERO | HALLO, JAINE DOE > DEUTEON > |
| KONTAKEE       A       B       B<                                                                                                    | ONTAKTE |                                                                                                    |                              |                                               |                              |
| Клиск биз диявийся бизствания<br>в саканальной колиска имали и<br>в саканальной колиска имали и<br>в саканальной колиска имали и<br>в саканальной колиска имали и<br>саканальной колиска и саканальной колиска и<br>саканальной колиска и<br>са |         | KONTAKTE                                                                                                    | <u>A</u><br>Private Koncalde | 18<br>Private Graussen                        | V forme Kontokte             |
| Application control interview                                                                                                    |         | Richten Sie ihr persönliches Kontaktiverzeichnis<br>ein und erstellen Sie Gruppers. Das Erstellen<br>von stiederkehrenden Meetings und effiziense;<br>da Gruppen oder einstellen Kontalitio direkt. | PRIVATE KONTAKTE             |                                               | Kantasit Mintuksigen         |
| External Adapt         external Adapt           Good Adapt         pathwardsapted Tablas           Adaptional Adapt         pathwardsapted Tablas           Adaptional Design Adaptional Tablas         regressional Adaptional Tablas           Adaptional Design Adaptional Tablas         regressional Tablas           Adaptional Tablas         regressional Tablas           Adaptional Tablas         regressional Tablas                                                                                                    |         | eingeladen werber können.                                                                                                    | Name                         | Mall                                          |                              |
| Ook karm     gootsmood sprace manual       Mysterio & Marco     mysterio scalar sprace       Barly Scal     sprace manual sprace       Barly Scal     sprace manual sprace       Barly Scal     sprace manual sprace       Barly Scal     sprace manual sprace                                                                                                    |         |                                                                                                    | Exuborant Audrey             | exuberantaudrey/734).no.com                   |                              |
| Mandena Maria majaraka ata dagi majaraka ata dagi kata dagi kat<br>Kata dagi kata dagi kata dagi kata dagi kata dagi kata dagi kata dagi kata dagi kata dagi kata dagi kata dagi ka                                                                                                    |         |                                                                                                    | Good Aaron                   | goodsaron@eptusnet.com.su                     |                              |
| kely Kole Indykelelen om<br>Opriget kennen<br>Upriget kennen                                                                                                    |         |                                                                                                    | Mytterious Marco             | mespiovanasooitlaposts.net                    |                              |
| uppin senan upajni una senan                                                                                                    |         |                                                                                                    | Tanty Kata                   | tastykatokhaim.com                            |                              |
|                                                                                                    |         |                                                                                                    | oprignit Naiman              | upsymmetric and a second                      |                              |
|                                                                                                    |         |                                                                                                    |                              |                                               |                              |
|                                                                                                    |         |                                                                                                    |                              |                                               |                              |
|                                                                                                    |         |                                                                                                    |                              |                                               |                              |

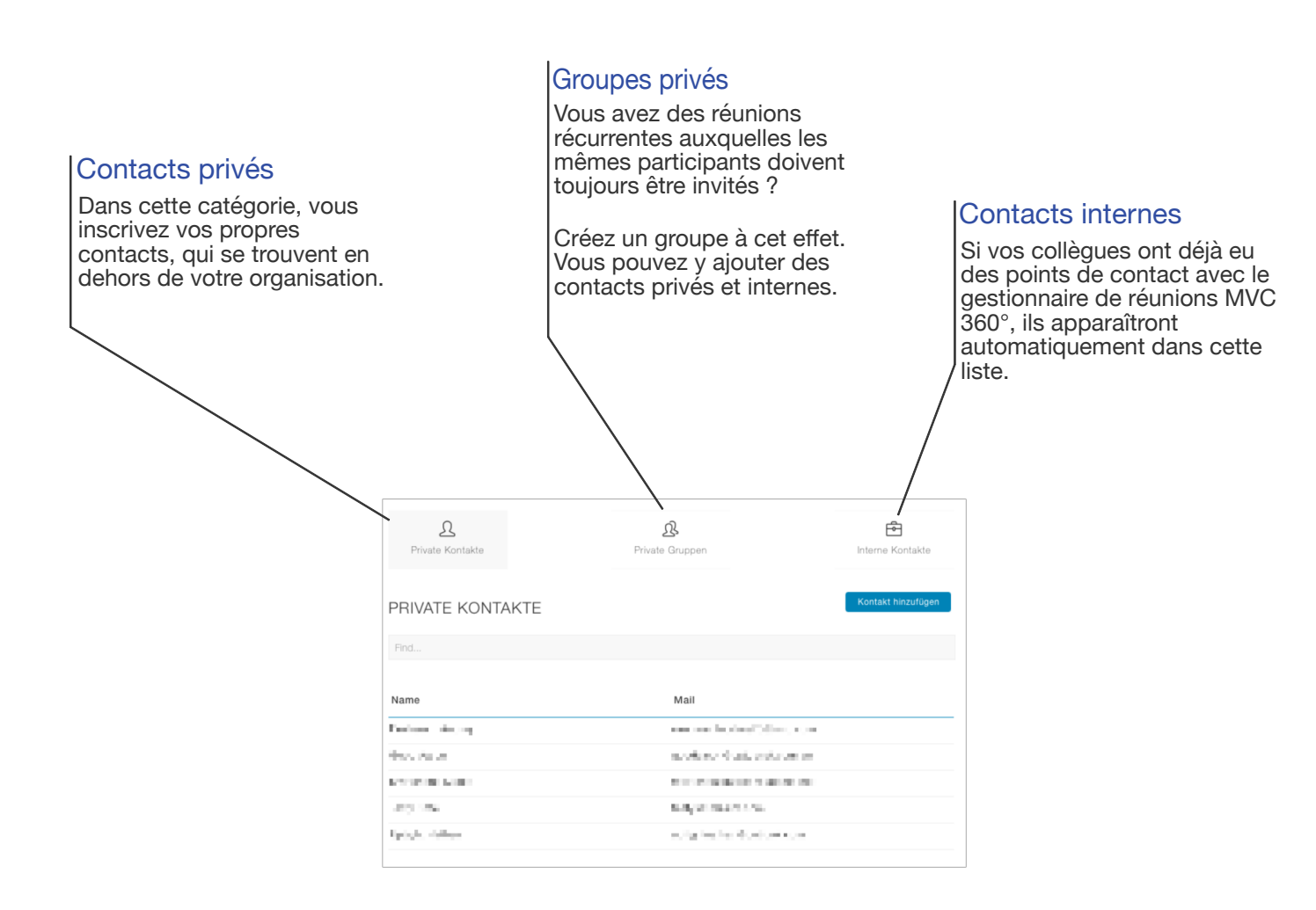

## **MVC** 360° - Directeur de réunion

Utilisez notre plateforme vidéo virtuelle sécurisée, hébergée dans des centres de données certifiés ISO en Allemagne.

Que vous réserviez ad hoc une salle de réunion virtuelle pour des conférences audio et vidéo ou que vous gériez vos salles de réunion personnelles et déjà réservées.

Meeting Manager vous aide à organiser vos réunions de manière simple et claire.

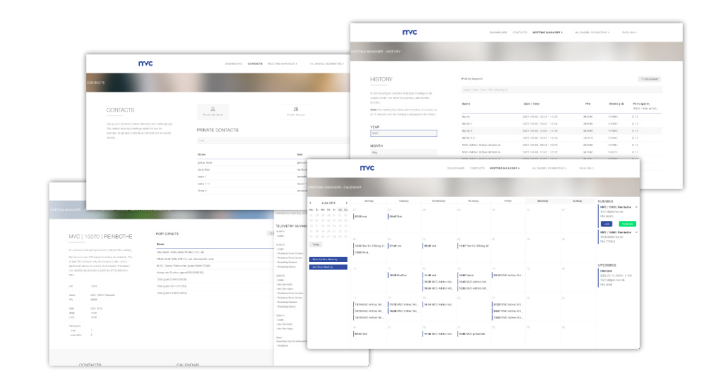

Organisez rapidement et clairement des réunions avec vos collègues ou vos clients. Quelle que soit votre infrastructure ou celle de vos clients. Chacun peut participer indépendamment à la réunion prévue. Avec un navigateur actuel via WebRTC, des installations de vidéoconférence via SIP, Skype for Business ou par téléphone.

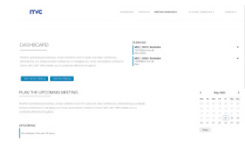

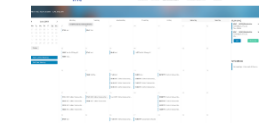

#### Tableau de bord

Gardez un aperçu complet des salles de réunion mises à disposition et des réunions à venir, ainsi que d'autres fonctionnalités.

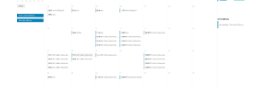

#### Calendrier

Le calendrier vous offre un environnement familier et simple pour planifier efficacement vos réunions. Modifiez rapidement et facilement les réunions existantes ou déplacez-les par glisser-déposer.

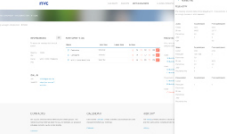

#### Modération

Modérez vos réunions en temps réel. Que ce soit pour couper le son, la vidéo de certains ou de tous les participants ou dès l'entrée.

Filtrez les réunions

qui ont déjà eu lieu

et consultez les

événements qui

s'y sont déroulés.

Les données sont

Historique

également

format CSV.

disponibles au

### Contacts

Obtenez un aperçu des contacts de vos collègues et invitez-les directement à vos réunions. Vous pouvez également créer vos propres contacts et groupes pour les réunions récurrentes.

#### Microsoft Outlook 365 Add-In

Le module complémentaire Microsoft Outlook 365 vous permet d'utiliser facilement les salles de réunion virtuelles sécurisées. En un seul clic, vous pouvez ajouter une salle de réunion à votre rendez-vous Outlook, à laquelle tous les participants peuvent se connecter. L'infrastructure dont disposent les participants à la réunion n'a aucune importance. Toutes les informations apparaissent dans la description, sans écraser vos préparations précédentes.

Bien entendu, cette salle peut également être modérée dans le gestionnaire de réunions MVC sans qu'il soit nécessaire d'y entrer activement.

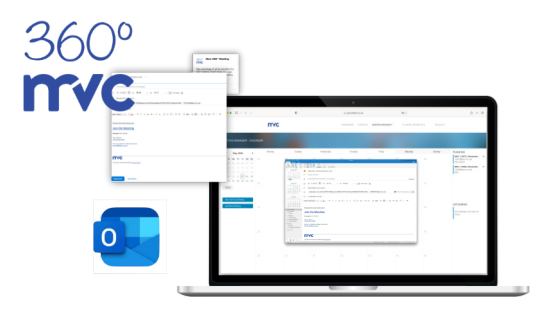

### **MVC** 360° - Directeur de réunion - Contacts

#### Ajouter un contact privé

| D<br>Private Kontakte  | 2<br>Private Gruppen            | E<br>Interne Kontakte |
|------------------------|---------------------------------|-----------------------|
| PRIVATE KONTAKTE       |                                 | Kontakt hinzufügen    |
|                        |                                 |                       |
| Name                   | Mail                            |                       |
| Parlane shore          | record to be following to be    |                       |
| des to a               | moderne Australians and         |                       |
| CONTRACTOR AND INCOME. | the second second second second |                       |
| 40 M                   | the day with the second second  |                       |
| Episyle, Ashee         | only he has dealers as a        |                       |
|                        |                                 |                       |

Sélectionnez la catégorie "Contacts privés" et cliquez ensuite sur "Ajouter un contact". La fenêtre ci-dessous s'affiche sur le côté.

Saisissez un nom et une adresse e-mail de votre choix. Lors de la saisie de l'adresse email, veillez à ce qu'elle soit valide et qu'elle n'existe pas déjà.

Ensuite, vous sélectionnez la langue souhaitée dans laquelle le participant doit recevoir les invitations. Si plusieurs langues sont sélectionnées, le participant invité recevra un e-mail par langue.

Si vous avez déjà créé des groupes, vous pouvez les sélectionner directement. Le participant créé sera en outre affecté au groupe sélectionné.

| Name  E-Mail E-Mail E-Mail E-Mail E-Mail E-Mail E-Mail E-Mail E-Mail E-Mail E-Mail E-Mail E-Maile e-Maile e-Maile e-Maile, z. 8. eine E-Maile, z. 8. eine E-Maile e-Maile, z. 8. eine E-Maile e-Maile, z. 8. eine E-Maile, z. 8. eine E-Maile e-Maile, z. 8. eine E-Maile, z. 8. eine E-Maile, z.  | × NEUEN PRI                                                                                                    | VATEN KO       | NTAKT HI      | NZUFÜGE      | EN            |
|----------------------------------------------------------------------------------------------------|----------------------------------------------------------------------------------------------------|----------------|---------------|--------------|---------------|
| E-Mail E-Mail E-Mail Sprache auswithlen (optional) In weicher Sprache soll der Kontakt die E-Mails erhalten? Weicher Sprache auswithlen (optional) Desch Desch Des | Name                                                                                                    |                |               |              |               |
| E-Mail E-Mail Sprache auswithlen (optional) In weicher Sprache augweicht ist, erhält der Kontakt keine E-Mails, z. 8 eine Einsteung zum einem Meeting. Dedach Dedach Begien Spannoh Franzbisch Kontaktgruppe zuweisen (optional) - Ocupe auswittlen - Merechen                                                                                                    |                                                                                                    |                |               |              |               |
| E-Mail E-Mail Sprache auswählen (optiona) In weicher Sprache ausgewählt ist, erhält der Kontakt keine E-Mails, si- B-mitilatung zum einem Meeting. Deuten Deuten Deuten E-gisen Boanech Fanzbeich Kontaktgruppe zuweisen (optiona) - Gruppe auswählen Romerken Kontaktgruppe zuweisen (optiona)                                                                                                    |                                                                                                    |                |               |              |               |
| E-Mail E-Mail Exprache sol der Kontakt die E-Mails erhalten? Iweicher Sprache sol der Kontakt die E-Mails erhalten? Iweicher Sprache sol der Kontakt die E-Mails erhalten? Berken Berkenberker Berkenberker Exprache Sprache sol der Kontakt der Kontakt keine E-Mails, z. Berkenberker Berkenberker Berkenberker Berkenberker Berkenberker Berkenberker Berkenberker Berkenberker Berkenberker Berkenberker Berkenberker Berkenberker Berkenberker Berkenberker Berkenberker Berkenberker Berkenberker Berkenberker Berkenberkerberker Berkenberkerberkerbe |                                                                                                    |                |               |              |               |
| E Mail  Sprache auswithlen (optional)  In weicher Sprache ausgewählt ist, erhält der Kontakt keine E-Mails, z.  B eine Endadung zum einem Meeting.  Ducksin  Ducksin  Ducksin  Sprache  Romatiktgruppe zuweisen (optional)  Aberechen  Kontaktgruppe zuweisen (optional)  Aberechen  Kontaktgruppe zuweisen (optional)  Aberechen                                                                                                    | E-Mail                                                                                                    |                |               |              |               |
| Sprache auswählen (optiona)<br>In weicher Sprache auf der Kontakt die E-Malis erhalten?<br>Wenn keine Sprache ausgewählt ist, erhalt der Kontakt keine E-Malis, z.<br>8. eine Erhalstung zum einem Meeting.<br>Deuten<br>Ergisch<br>Spanich<br>Fanzbeisch<br>Kontaktgruppe zuweisen (optiona)<br>- Gruppe auswählen -                                                                                                    | E-Mail                                                                                                    |                |               |              |               |
| aprache Buwahlen (gibtionii)<br>In welcher Sprache soll der Kontakt die E-Mails erhalten?<br>Winn kahre Sprache augewählt die E-Mails erhalt der Kontakt keine E-Mails, z.<br>8. eine Eintladung zum einem Meeting.<br>Deutsh<br>Ergleich<br>Samkon<br>Fanzbälsch<br>Kontaktgruppe zuweisen (optional)<br>- Gruppe auweiten -<br>Abbrechen                                                                                                    | Constant and the second second second second second second second second second second second second second se | - Norma D      |               |              |               |
| In welcher Sprache soll der Kontakt die E-Malis erhalten?<br>Wenn keine Sprache ausgewehlt ist, erhält der Kontakt keine E-Malis, z.<br>Beine Erhäldung zum einem Meeting.<br>Datuch<br>Biglisch<br>Biglisch<br>Biglisch<br>Biglisch<br>Romtaktgruppe zuweisen (optional)<br>- Gruppe auswählten -<br>Abbrechen                                                                                                    | Sprache auswahlen (c                                                                                           | (ptional)      |               |              |               |
| Wenn keine Sprache ausgewählt ist, erfalt der Kontatt keine E-Malis, z.<br>8. eine Eindarung zum einem Meeting.<br>Deutsch<br>Eiglein<br>Spansch<br>Fenzbeisch<br>Kontaktgruppe zuweisen (optional)<br>- Onope auswählen -<br>Abbrechen                                                                                                    | In welcher Sprache sol                                                                                         | der Kontakt    | die E-Mails e | erhalten?    |               |
| 8. eine Entladung zum einem Meeting.<br>Deutin<br>Bryslein<br>Sennich<br>Franzeiten<br>Kontaktgruppe zuweisen (optional)<br>- Gruppe auswätein -                                                                                                    | Wenn keine Sprache au                                                                                          | isgewählt ist, | erhält der Ko | ontakt keine | e E-Mails, z. |
| Duntich<br>Erglisch<br>Spanisch<br>Pranzbakich<br>Kontaktigruppe zuweitsen (optional)<br>- Gruppe aussistem -                                                                                                    | B. eine Einladung zum                                                                                          | einem Meetin   | ıg.           |              |               |
| Dokon<br>English<br>Spanish<br>Panzbisch<br>Kontaktgruppe zuweisen (optional)<br>- Onupe auswählen -<br>Abbrechen                                                                                                    | Desidents                                                                                                    |                |               |              |               |
| Ergen<br>Serrech<br>Pranbasch<br>Kentaktgruppe zuweisen (optional)<br>- Gruppe auswählen -                                                                                                    | Devision                                                                                                    |                |               |              |               |
| Sennich<br>Peaubelsch<br>Kontaktgruppe zuweisen (optional)<br>- Gruppe auseiteten -<br>Abbrechen Hirostlugen                                                                                                    | Englisch                                                                                                    |                |               |              |               |
| Panzbasch<br>Kontaktgruppe zuweisen (optional)<br>- Onupe auswählen -<br>Abbrechen Hinzufligen                                                                                                    | Spanisch                                                                                                    |                |               |              |               |
| Kontaktgruppe zuweisen (optional) - Gruppe auswählten - Abbrechen Hinzufuget                                                                                                    | Französisch                                                                                                    |                |               |              |               |
| Kontaktgruppe zuweisen (optional)    Gruppe auseitiken -  Abbrechen  Hinzufugen                                                                                                    |                                                                                                    |                |               |              |               |
| Kontaktgruppe zuweisen (optional) - Gruppe auswätten - Abbrechen Hinzufligen                                                                                                    |                                                                                                    |                |               |              |               |
| - Gruppe auswählen -<br>Abbrechen Hissutiget                                                                                                    | Kontaktgruppe zuwei                                                                                            | sen (optional  |               |              |               |
| Abbrechen Hinzufüger                                                                                                    | - Gruppe auswählen -                                                                                           |                |               |              |               |
| Abbrechen Hinzulügen                                                                                                    |                                                                                                    |                |               |              |               |
| Abbrechen Hinzufügen                                                                                                    |                                                                                                    |                |               |              |               |
| Abbrechen Hinzufügen                                                                                                    |                                                                                                    |                |               | _            |               |
|                                                                                                    | Abbrechen                                                                                                    |                |               |              | Hinzufügen    |

#### Ajouter un groupe privé

| A                | ß               | Ê                 |
|------------------|-----------------|-------------------|
| Private Kontakte | Private Gruppen | Interne Kontakte  |
|                  |                 |                   |
| PRIVATE GRUPPEN  |                 | Gruppe hinzufügen |
|                  |                 |                   |
| Finde            |                 |                   |
|                  |                 |                   |
| Gruppe           | Kontakte        |                   |
| El grupo         | 2               |                   |
| Team Huddle      | 5               |                   |
|                  |                 |                   |

Sélectionnez la catégorie "Groupes privés" et cliquez ensuite sur "Ajouter un groupe". La fenêtre suivante s'affiche sur le côté.

Saisissez un nom de votre choix. Veillez à ce que le nom saisi n'existe pas déjà.

| × NEUE PRIVATE GRUP               | PE HINZUFÜGEN              |
|-----------------------------------|----------------------------|
|                                   |                            |
| Name                              |                            |
| Name                              |                            |
|                                   |                            |
|                                   |                            |
| Privaten Kontakt einer neuen Gr   | ruppe zuordnen (optional)  |
|                                   |                            |
|                                   |                            |
| Name                              | Mail                       |
| 100 AT 1 10                       | CONTRACTOR OF A            |
| 101204                            | NO DESCRIPTION OF          |
| deded in the s                    | terms of the second second |
| tag tau                           |                            |
| p ( s. s. sec                     |                            |
|                                   |                            |
|                                   |                            |
|                                   |                            |
| N Internen Kontskt einer neuen G  | ninne zuorteen (ontions)   |
| y memorial contact enter moderi d | appe zaoranen (optionei)   |
|                                   |                            |
|                                   |                            |
|                                   |                            |
| Abbrechen                         | Hinzufügen                 |

Vous pouvez ensuite développer la catégorie des contacts, rechercher les personnes correspondantes et les sélectionner en cliquant sur la ligne.

Le tableau de bord vous offre une vue d'ensemble de tout ce qui s'est passé, divisé en catégories claires.

#### Tableau de bord

Visualisez les salles de réunion mises à votre disposition, où vous pouvez participer directement ou accéder à la modération.

Vous pouvez également démarrer des réunions ad hoc et planifier des réunions directement à partir d'ici.

#### Planifier la prochaine réunion

Gardez une vue d'ensemble des réunions qui sont prévues dans les prochaines 48 heures. Si nécessaire, vous pouvez les modifier ultérieurement.

#### Historique du mois en cours

Ce qui s'est passé pendant le mois en cours vous est présenté dans la catégorie inférieure. Sélectionnez une réunion passée pour voir ses détails.

| mvc -                                                                                                    | attanta darradar a                                                      | COLOR METHODALON                                                                              |                                                                                   |                    |
|----------------------------------------------------------------------------------------------------|-------------------------------------------------------------------------|-----------------------------------------------------------------------------------------------|-----------------------------------------------------------------------------------|--------------------|
|                                                                                                    |                                                                         |                                                                                               |                                                                                   |                    |
|                                                                                                    |                                                                         |                                                                                               |                                                                                   |                    |
|                                                                                                    |                                                                         | Provide State                                                                                 | Luif.                                                                             |                    |
|                                                                                                    |                                                                         | 1000                                                                                          | - 1 <sup>0</sup>                                                                  |                    |
|                                                                                                    |                                                                         |                                                                                               |                                                                                   |                    |
|                                                                                                    |                                                                         |                                                                                               |                                                                                   |                    |
| DASHBOARD                                                                                                    |                                                                         | NUMBER OF STREAM                                                                              |                                                                                   | ÷                  |
|                                                                                                    |                                                                         | <ul> <li>CORPORTATION<br/>(MALER/DR)</li> </ul>                                               |                                                                                   |                    |
| percenter that your still (by any style) is<br>being allows                                                              | bee, increases to                                                       |                                                                                               |                                                                                   |                    |
| www.meet.com                                                                                                    | -                                                                       |                                                                                               |                                                                                   |                    |
|                                                                                                    |                                                                         |                                                                                               |                                                                                   |                    |
|                                                                                                    | LETINGS                                                                 |                                                                                               |                                                                                   |                    |
|                                                                                                    |                                                                         |                                                                                               |                                                                                   |                    |
| PLANEN SIE DAS MÅCHSTE MER                                                                                               | TNG                                                                     |                                                                                               | < 244-202                                                                         |                    |
|                                                                                                    |                                                                         |                                                                                               |                                                                                   | 1.1                |
| AAUTO-KING                                                                                                    |                                                                         |                                                                                               |                                                                                   |                    |
| Print Salah                                                                                                    |                                                                         |                                                                                               | Tate .                                                                            |                    |
|                                                                                                    |                                                                         |                                                                                               | Ad the Boston do                                                                  |                    |
|                                                                                                    |                                                                         |                                                                                               |                                                                                   |                    |
|                                                                                                    | _                                                                       |                                                                                               |                                                                                   |                    |
| HISTORIE DES LAUFENDEN MON                                                                                               | A*5                                                                     |                                                                                               |                                                                                   |                    |
| Barle right Bildmart                                                                                                    |                                                                         |                                                                                               | 10.00                                                                             | fuet               |
|                                                                                                    |                                                                         |                                                                                               |                                                                                   |                    |
| Salar Sheet                                                                                                    |                                                                         | Pro                                                                                           | Noting B Relatives                                                                |                    |
|                                                                                                    |                                                                         |                                                                                               |                                                                                   |                    |
|                                                                                                    |                                                                         |                                                                                               |                                                                                   |                    |
|                                                                                                    |                                                                         |                                                                                               |                                                                                   |                    |
|                                                                                                    |                                                                         |                                                                                               |                                                                                   |                    |
|                                                                                                    |                                                                         |                                                                                               |                                                                                   |                    |
| KONTAKTE KALE                                                                                                    | NDER                                                                    | HISTOFIC                                                                                      | OUTLOOK ADD-P                                                                     |                    |
| Romo Se Repercirio en ante anterese<br>Romano actividades de anterese<br>Re Balación des Districtor van Venada           | n der verse Calender für<br>der Derstett und Han<br>wider Beichbertrugs | Contract laws have need<br>Contract due are duemperature<br>Interfage and design fastivities. | Dec #3 Datase war-o war<br>brun de beparte fedore<br>science critation identicals | yun<br>W<br>W. Swi |
| official and charge and     official and charge and     official and charge and     official and charge and     official |                                                                         | Table                                                                                         | VEDAGANE -                                                                        |                    |
| Norman -                                                                                                    |                                                                         |                                                                                               |                                                                                   |                    |
|                                                                                                    |                                                                         |                                                                                               | _                                                                                 |                    |
| mvc                                                                                                    |                                                                         |                                                                                               |                                                                                   |                    |
|                                                                                                    |                                                                         |                                                                                               |                                                                                   |                    |

### MVC 360° - Directeur de réunion - Calendrier

Le calendrier vous offre un aperçu simple de toutes vos réunions. À partir de là, vous pouvez créer, planifier, déplacer ou annuler des réunions ad hoc. Il vous suffit de faire défiler les mois passés ou à venir.

Si vous vous êtes trompé de jour ou si une réunion doit être déplacée spontanément, vous pouvez le faire rapidement par simple glisser-déposer.

| ••• • • • •                                  |         | 0                             |             | ii 360.mvc.de |                             | 700 5                  |                       | <u></u> +                                                                            |
|----------------------------------------------|---------|-------------------------------|-------------|---------------|-----------------------------|------------------------|-----------------------|--------------------------------------------------------------------------------------|
| mvc                                          |         |                               |             |               | STATISCITE ANTIACE          | KONTAKTE MEETING MANAG | SEA > HALLO, JANE DOE | э оситясна                                                                           |
|                                              |         |                               |             |               |                             |                        |                       |                                                                                      |
| ( 1.6× 2022 )                                | Morring | Cirrelag                      | Miteoch     | Doministing   | Freitag                     | Sarsing                | Scretag               | BEREITGESTELLTE                                                                      |
| Mo Di Mi Do Fr Sa So<br>27 28 29 30 01 02 03 | 27      | 28                            | 29          | 28            | 81                          |                        | 00                    | 15876   MWC   Jane Doe<br>100708 sin.mvt.dk<br>PN: 24709                             |
| 11 12 13 14 15 18 17<br>18 19 20 21 22 23 24 |         |                               |             |               |                             |                        |                       | Ad-Hoc Meeting - Jane Do<br>08-08 - 09-45<br>10/00/10joir.mvc.co<br>I*N: 79025       |
| 25 26 27 28 29 30 31                         | 14      | 05                            | 08          | 62            | 08                          | 09                     | 10                    |                                                                                      |
| Heuta<br>Ad Had Masters states               |         | 68+46 Ad-Hoc Meeting - Jame   | 99:00 Hu33a |               |                             |                        |                       |                                                                                      |
| Nexes Meeting bittorligen                    |         |                               |             |               | 15<br>1600 Pitjackerprorung | 96                     |                       | ANSTEHENDE<br>Huddle<br>06.07.2022.09.00 - 08:15<br>1069414(0)01.090.00<br>PN: 99554 |
|                                              | 18      | 19<br>DB3D Planung Sommarkeit | 20          |               | 22                          | 25                     | 24                    |                                                                                      |
|                                              |         |                               |             |               |                             |                        |                       |                                                                                      |
|                                              | 25      | 25                            | 27          | 2             | 29                          | 30                     | an                    |                                                                                      |
|                                              |         |                               |             |               |                             |                        |                       |                                                                                      |

#### Le petit calendrier

Cliquez directement sur un jour pour réserver une réunion à cette date.

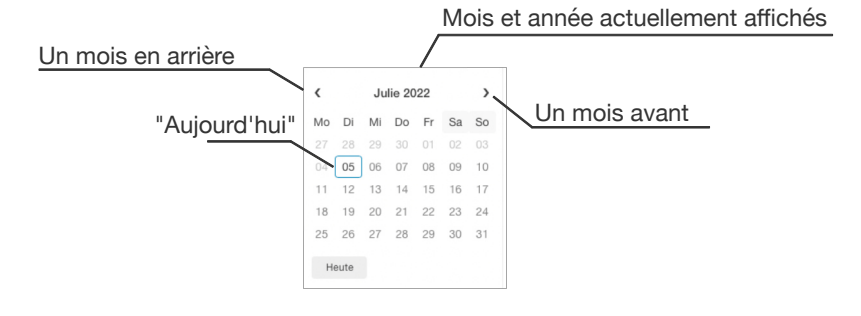

#### Le grand calendrier

|    | Monteg | Densing                         | MEMORY          | Dominikag | Finking                     | Eleventeg | Sonning |
|----|--------|---------------------------------|-----------------|-----------|-----------------------------|-----------|---------|
| 27 |        | 28                              | 29              | 20        | 01                          | 02        | 00      |
| 04 |        | 08<br>0848.53 Hoc Navang - Janu | OE<br>DRBDPusse | a.        | 08                          | 09        |         |
| 11 |        | u                               |                 | я.        | 15<br>1849 Projectorpochurg | 18        |         |
| 18 |        | 19<br>dede Planung Sonmethet    | 20              |           | 22                          | 2         | 24      |
| 25 |        | 28                              |                 | 8         | 29                          | 30        |         |

Comme pour le petit calendrier, les jours sont représentés ici ainsi que les réunions qui ont eu lieu ou qui auront lieu.

Les réunions en cours peuvent être déplacées par simple glisserdéposer.

Si vous cliquez sur une réunion, les détails s'affichent. Les réunions peuvent ensuite être modifiées ou annulées.

#### Réunions préparées et à venir

Toutes les salles de réunion mises à disposition peuvent être directement animées ou vous pouvez tout simplement y participer vous-même. Cliquez sur la réunion souhaitée et un petit menu s'ouvrira.

Si une réunion est prévue dans les prochaines 48 heures, les détails peuvent être consultés ou, le cas échéant, adaptés ou annulés.

BEREITGESTELLTE 150768jon.mwc.de Pik: 24709 Ad-Hoc Meeting - Jane Doe 06:46 - 00-46 1570674join.mwc.de Pik: 79628 Moderieren ANSTENDE Huddle 06:07.2022, 08:00 - 09:15 159644 digin.mwc.de Pik: 99884

### MVC 360° - Directeur de réunion - Réunion

#### Démarrer une réunion ad hoc

Si vous avez besoin d'une salle de réunion virtuelle spontanément et rapidement, cliquez sur "Démarrer une réunion ad hoc".

Il vous sera ensuite demandé de choisir un nom de réunion individuel, qui est déjà prédéfini, mais que vous pouvez modifier.

| AD-HOC MEETING STARTEN                                                                           |               |
|--------------------------------------------------------------------------------------------------|---------------|
| Möchten Sie eine Ad-Hoc-Meeting beginnen? Diese wird Ihnen in spätestens<br>zu Verfügung stehen. | 3 15 Sekunden |
| Ad-Hoc Meeting - Jane Doe                                                                        |               |
|                                                                                                  |               |
| Abbrechen                                                                                        | Anwenden      |

Cliquez sur "Appliquer" et la salle sera à votre disposition dans les 15 secondes qui suivent. En parallèle, vous recevrez un e-mail avec toutes les informations.

#### Planification de la réunion

Planifiez une réunion à une date et une heure précises et déterminez si les participants doivent être directement invités afin de ne pas perturber la réunion déjà en cours. Pour ce faire, cliquez sur "Ajouter une nouvelle réunion". Vous serez ensuite guidé à travers quatre étapes simples. Une fois la planification terminée, vous recevrez un e-mail contenant toutes les informations.

Pour commencer la planification, cliquez sur "Ajouter une nouvelle réunion".

#### Informations de base

Inscrivez un nom individuel, la date et l'heure. Si la réunion dure plus longtemps que prévu, n'hésitez pas à la prolonger. La salle restera à votre disposition.

Il y a également de la place pour les remarques, etc. Elles figurent également dans l'e-mail. Par exemple, une remarque sur le fait qu'un code PIN est nécessaire ou que les participants ne sont pas surpris que leurs microphones soient automatiquement désactivés.

Même si une salle de réunion virtuelle peut être utilisée sans code PIN d'accès, nous vous recommandons de saisir un code PIN de quatre à six chiffres afin d'éviter que votre réunion ne soit perturbée par des participants non autorisés.

| realite                                                                            | Datum                                                      | Von                                  | Bis      |
|------------------------------------------------------------------------------------|------------------------------------------------------------|--------------------------------------|----------|
| Name                                                                               | 06.07.2022                                                 | 15:00                                | 17:00    |
|                                                                                    |                                                            |                                      |          |
| Anmerkungen                                                                        |                                                            |                                      |          |
|                                                                                    |                                                            |                                      |          |
|                                                                                    |                                                            |                                      |          |
|                                                                                    |                                                            |                                      |          |
|                                                                                    |                                                            |                                      |          |
|                                                                                    |                                                            |                                      |          |
|                                                                                    |                                                            |                                      |          |
|                                                                                    |                                                            |                                      |          |
| Zugangs-PIN                                                                        |                                                            |                                      |          |
| Zugangs-PIN<br>Wir empfehlen Ihnen,                                                | Ihr Meeting mit einer PIN z                                | u sichern, um                        | 1        |
| Zugangs-PIN<br>Wir empfehlen Ihnen,<br>sicherzustellen, dass :                     | ihr Meeting mit einer PIN zi<br>sich keine unbefugten Pers | u sichern, um<br>onen einwähl        | n<br>len |
| Zugangs-PIN<br>Wir empfehlen Ihnen,<br>sicherzustellen, dass s<br>können.          | Ihr Meeting mit einer PIN zi<br>sich keine unbefugten Pers | u sichern, um<br>onen einwähi        | ı<br>len |
| Zugangs-PIN<br>Wir empfehlen Ihnen,<br>sicherzustellen, dass r<br>können.<br>86676 | Ihr Meeting mit einer PIN zi<br>sich keine unbefugten Pers | u sichern, um<br>onen einwähi<br>PIN | len X    |

#### Inviter des participants

Pour vous épargner la tâche d'envoyer des emails à tous les participants potentiels, il vous suffit de sélectionner ici les participants. Qu'il s'agisse de vos propres contacts, de contacts privés / externes, de groupes que vous avez créés ou de vos collègues.

Il suffit de cliquer sur la ligne correspondante pour sélectionner le contact souhaité. Celui-ci recevra un e-mail avec toutes les informations une fois la planification terminée.

| R                 | ß       | Ē              | $\oplus$         |
|-------------------|---------|----------------|------------------|
| Privat            | Gruppen | Intern         | Vorübergehend    |
| Private Kontaki   | te      |                |                  |
| Finde             |         |                |                  |
| Name              |         | Mail           |                  |
| index and         | -       |                |                  |
| 10.00             |         | 10.00          | 10.000           |
| Contract of State |         | 1000           | NUMBER OF STREET |
| 100 No.           |         | Provide State  | 2.5.5            |
| 1997 - Series     |         | And the second | a la la la com   |
|                   |         |                |                  |
|                   |         |                |                  |
|                   |         |                |                  |
|                   |         |                |                  |

Pour ne pas interrompre votre planification, il est possible d'ajouter des contacts de manière temporaire.

Si la case "Enregistrer durablement" est cochée, il est également possible de la sélectionner pour d'autres planifications ou de l'adapter ou de la supprimer ultérieurement sous Contacts.

| × NEUES                             | 6 MEETING >                        | EINLADEN (2)                     | (4)                  |
|-------------------------------------|------------------------------------|----------------------------------|----------------------|
| <b>Q</b><br>Privat                  | <u>ß</u><br>Gruppen                | Intern                           | (+)<br>Vorübergehend |
| leuen Kontakt                       | hinzufügen                         |                                  |                      |
| fügen Sie einen<br>zu den eingelade | neuen Kontakt h<br>nen Kontakten h | inzu. Dieser Kon<br>iinzugefügt. | takt wird automati:  |
| - Wählen Sie die                    | Sprache (Standar                   | d: Deutsch) -                    |                      |
| Name                                |                                    |                                  |                      |
| Mail                                |                                    |                                  |                      |
| Hinzufügen                          |                                    | e                                | Dauerhaft speicher   |
| Abbrechen                           |                                    |                                  | Zurück Wei           |

#### Mise en sourdine à l'entrée

Décidez si les participants doivent être mis en sourdine dès leur entrée ou si des fonctions, comme les possibilités de présentation, doivent être bloquées.

Cette possibilité de sélection optionnelle est très intéressante pour les grandes manifestations, où le microphone peut être activé ultérieurement par l'orateur et où la réunion n'est pas perturbée par d'autres participants. Si quelqu'un a une question, il peut avoir la main et être activé par l'animateur. Ainsi, personne n'est exclu de la réunion.

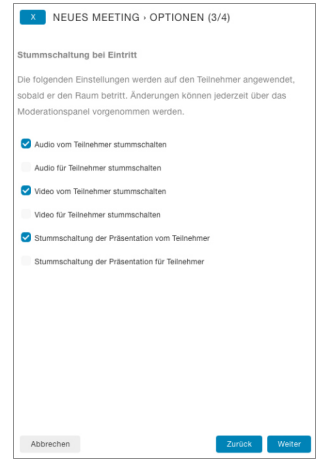

#### Résumé

Avant de terminer la planification, vous recevez un résumé visuel des réglages effectués pour la réunion. Si nécessaire, vous pouvez ajuster les paramètres en cliquant sur "Précédent" avant d'envoyer un e-mail aux participants invités.

Si vous êtes satisfait des paramètres de votre réunion, terminez la planification en cliquant sur "Terminer". Vous recevrez également une confirmation par e-mail avec toutes les données pertinentes.

| x       | NEUE     | S MEETI      | NG - ZUSA     | MMENFASSI    | JNG (4/4) |
|---------|----------|--------------|---------------|--------------|-----------|
| Tischki | ckertur  | nier         |               |              |           |
| 06.07.2 | 022, 09: | :00 - 11:00  |               |              |           |
| PIN: 64 | )54      |              |               |              |           |
|         |          |              |               |              |           |
| Stumm   | schaltu  | ng bei Eint  | tritt         |              |           |
| - Audio | vom Tei  | ilnehmer sti | ummschalten   |              |           |
| - Video | vom Tei  | Inehmer stu  | ummschalten   |              |           |
| - Stumn | nschaltu | ung der Prä  | sentation von | n Teilnehmer |           |
| Einladi | ungen    |              |               |              |           |
| 10.00   | 1.14     |              |               |              |           |
| 5 - 1 k |          |              |               |              |           |
| i presi | -        | -            |               |              |           |
|         |          |              |               |              |           |
|         |          |              |               |              |           |
|         |          |              |               |              |           |
|         |          |              |               |              |           |

#### Adapter / annuler une réunion planifiée

Si vous souhaitez modifier ou annuler une réunion ultérieurement, cliquez sur la réunion souhaitée dans le calendrier ou dans la liste sous "En attente". Les détails s'affichent alors. En cliquant sur le bouton "Modifier", vous pouvez modifier ou annuler la réunion planifiée.

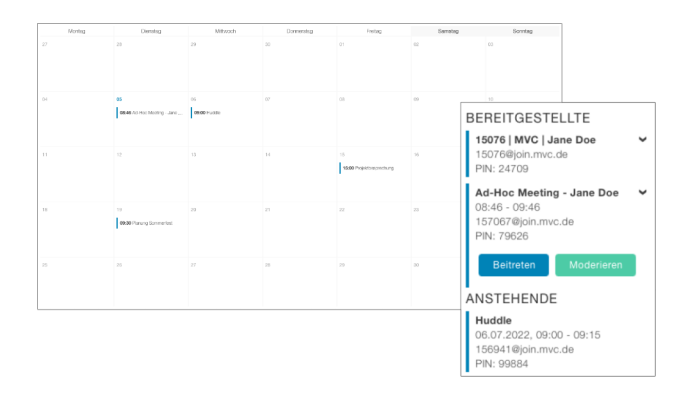

### MVC 360° - Directeur de réunion - Modération

La modération vous permet de contrôler entièrement la salle elle-même et ses participants.

Des sections claires vous permettent d'accéder à toutes les possibilités de contrôle sans avoir à chercher. Cela vous permet d'intervenir rapidement.

De plus, les données télémétriques telles que les pertes de paquets, etc. peuvent être affichées. Pour cela, il suffit de cliquer directement sur l'abonné souhaité.

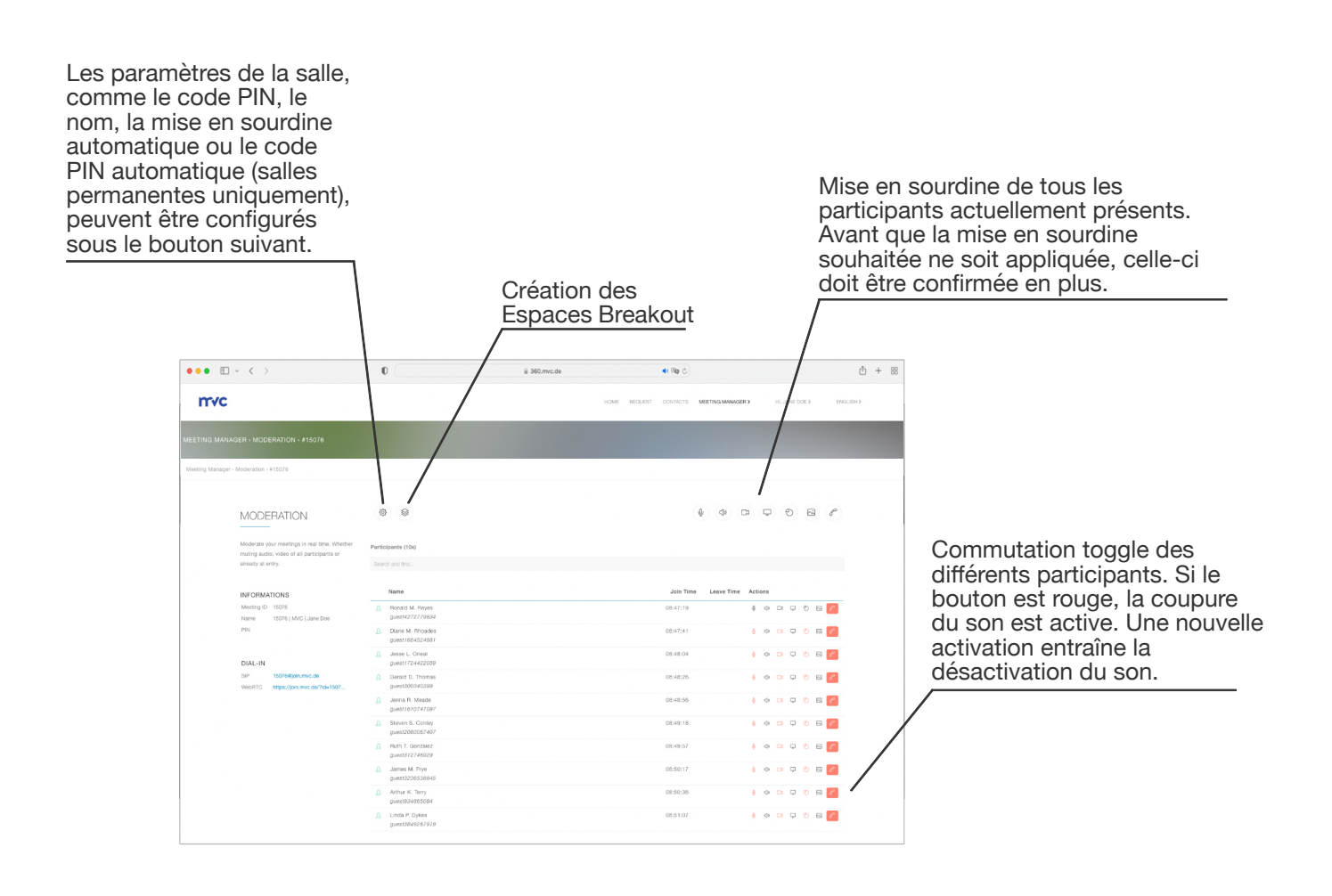

### MVC 360° - Directeur de réunion - Réglages

Aménagez votre salle de manière entièrement personnalisée. Qu'il s'agisse du nom de la pièce, du code PIN d'accès ou de la mise en sourdine automatique. Tous les réglages effectués s'appliquent directement, sans temps d'attente.

L'option "PIN automatique" n'est disponible que s'il s'agit d'une salle de réunion virtuelle permanente.

#### Paramètres de base

Adaptez ici ultérieurement le nom de la pièce.

Le code PIN d'accès vous protège des participants non annoncés. Si vous souhaitez un code PIN, ce que nous vous recommandons, celui-ci doit être composé de quatre à six chiffres. Vous pouvez également utiliser un générateur de code PIN. Celui-ci vous choisit un code PIN au hasard. Vous pouvez également décider si le lien de connexion (WebRTC) doit être généré à nouveau ou si l'ancien lien doit être conservé.

Faites en sorte que les participants soient mis en sourdine dès leur entrée ou retirez-leur la possibilité de commencer une présentation.

#### Code PIN automatique

Si vous disposez d'une salle de réunion virtuelle permanente, vous pouvez faire modifier automatiquement le code d'accès tous les jours, toutes les semaines ou tous les mois. La liste des codes PIN qui en résulte peut être facilement téléchargée sous forme de fichier CSV.

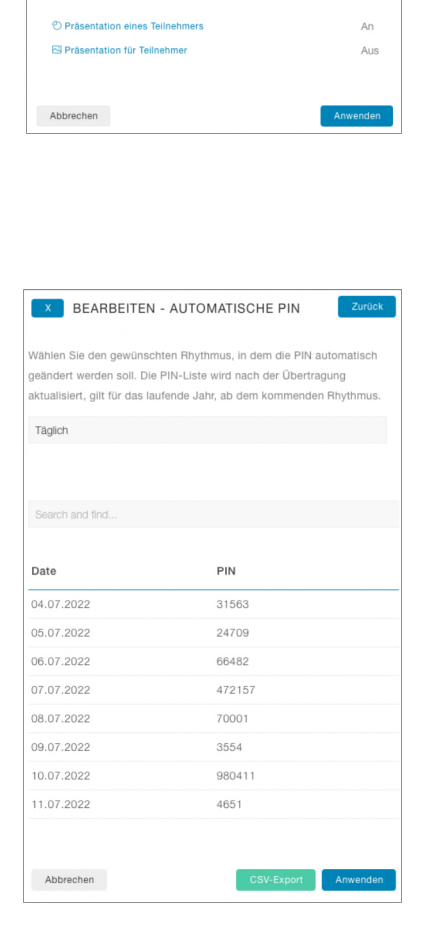

× BEARBEITEN

15076 | MVC | Jane Doe

Wir empfehlen Ihnen, Ihr Meeting mit einer PIN zu versehen, um

Die PIN sollte aus mindestens vier bis sechs Ziffern bestehen.

sicherzustellen, dass sich keine unbefugten Personen einwählen könner

Stummschaltungskonfiguration. Teilnehmer, die der Konferenz bereits beigetreten sind, sind von dieser Einstellung nicht betroffen.

PIN X

Aus

An

Aus

Zugangs-PIN

180756

Einwahl-Link erneuerr

mschaltung durch Zugriff

Audio vom Teilnehmer
 Audio zum Teilnehmer

Cl Video vom Teilnehmer

Video an Teilnehmer

Alle neuen Teilnehmer erhalten die folgend

Cassez votre espace et répartissez les participants dans les salles. Idéal pour les travaux de groupe spontanés ou utilisez votre salle comme un lobby et laissez-vous "connecter".

#### Créer

Pour activer cette option, rendez-vous dans la modération de la salle correspondante et cliquez sur le bouton Breakout. Une fenêtre s'ouvre sur le côté, dans laquelle vous pouvez indiquer le nombre de salles et leur désignation. Le nombre de salles et leurs désignations peuvent également être modifiés ultérieurement. Veuillez noter que le processus peut durer jusqu'à 15 secondes.

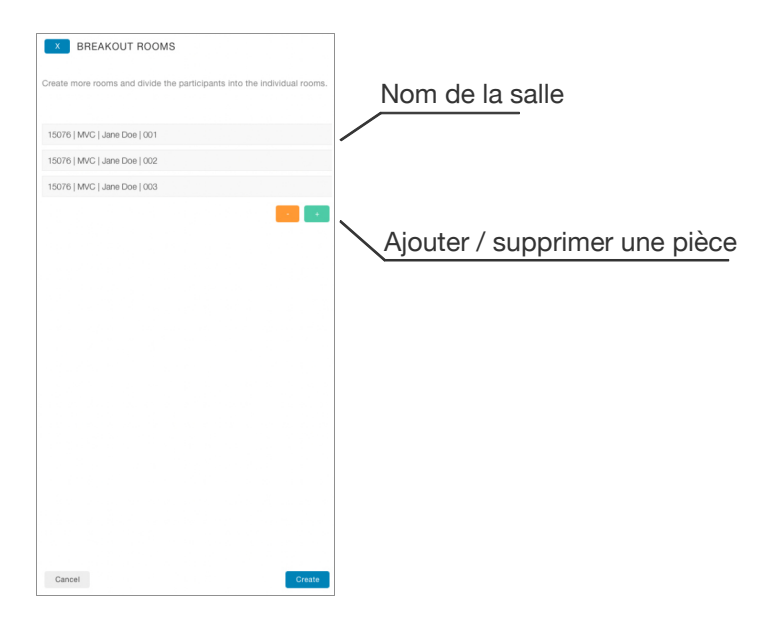

#### Aperçu

Conservez une vue d'ensemble de tous les participants. Vous pouvez en sélectionner plusieurs, de la même salle ou de salles différentes, et les déplacer dans la salle souhaitée.

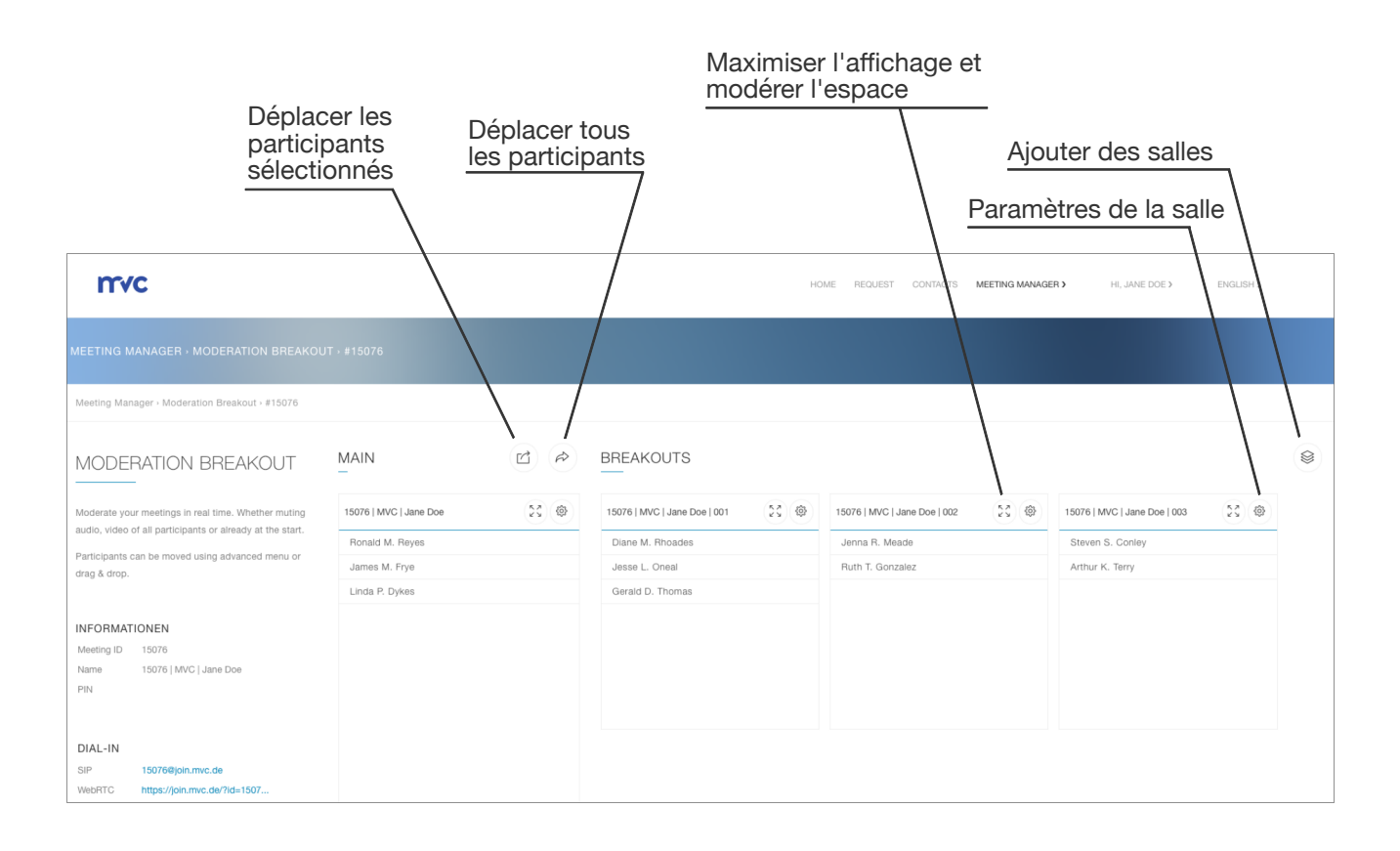

#### Déplacer directement les participants

| 15076   MVC   Jane Doe | 8.0 | 15076   MVC   Jane Doe   001 | 22 @ | 15076   MVC   Jane Doe   002 | 22 © |
|------------------------|-----|------------------------------|------|------------------------------|------|
| Ronald M. Reyes        |     | Diane M. Rhoades             |      | Jenna R. Meade               |      |
| James M. Frye          |     | Jesse L. Oneal               |      | Ruth T. Gonzalez             |      |
| Linda P. Dykes         |     |                              |      |                              |      |
|                        |     | Gerald D. Thomas             |      |                              |      |
|                        |     |                              |      |                              |      |
|                        |     |                              |      |                              |      |
|                        |     |                              |      |                              |      |
|                        |     |                              |      |                              |      |

Maintenez le bouton de la souris enfoncé sur un participant et déplacezle dans la salle souhaitée. Pour pouvoir déplacer tous les participants en une seule fois, cliquez sur le bouton "Déplacer tous les participants". Ensuite, choisissez la salle souhaitée.

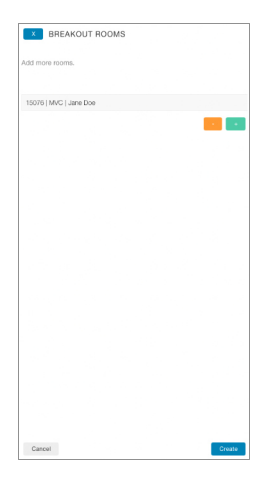

#### Déplacer les différents participants

| MAIN                   | r p | BREAKOUTS                    |                              |
|------------------------|-----|------------------------------|------------------------------|
| 15076   MVC   Jane Doe | X @ | 15076   MVC   Jane Doe   001 | 15076   MVC   Jane Doe   002 |
| Ronald M. Reyes        |     | Diane M. Rhoades             | Jenna R. Meade               |
| James M. Frye          |     | Jesse L. Oneal               | Ruth T. Gonzalez             |
| Linda P. Dykes         |     | Gerald D. Thomas             |                              |
|                        |     |                              |                              |
|                        |     |                              |                              |
|                        |     |                              |                              |
|                        |     |                              |                              |
|                        |     |                              |                              |

Cliquez sur les participants souhaités. Cela n'a pas d'importance s'ils proviennent d'une salle spécifique ou de salles différentes. Les participants sélectionnés sont marqués en bleu. Vous pouvez également déplacer les participants sélectionnés vers la salle souhaitée à l'aide de la fonction "Déplacer les participants sélectionnés". Pour ce faire, sélectionnez les participants souhaités, cliquez sur le bouton correspondant et choisissez la salle.

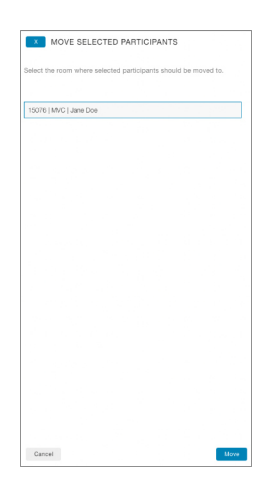

#### Vue maximisée

Pour chaque salle, vous disposez d'une vue maximisée où tous les participants peuvent être modérés individuellement ou dans leur ensemble.

| mvc                                     |                                       |
|-----------------------------------------|---------------------------------------|
| HOME REQUEST CONTACTS MEETING MANAGERS  | HI, JANE DOE 3 ENGLISH 3              |
|                                         |                                       |
| 15076   MVC   JANE DOE                  |                                       |
|                                         |                                       |
| Participants (3)                        |                                       |
| Search and Ind                          |                                       |
|                                         |                                       |
| Name                                    | Actions                               |
| Ronald M. Reyes                         | 0 0 0 0 0 0 0 0 0 0 0 0 0 0 0 0 0 0 0 |
| James M. Frye                           | 🖗 💠 🖙 🗢 🗃 🌈                           |
| Linda P. Dykes                          | 0 0 0 0 0 0 0 0 0 0 0 0 0 0 0 0 0 0 0 |
|                                         |                                       |
|                                         |                                       |
|                                         |                                       |
|                                         |                                       |
|                                         |                                       |
|                                         |                                       |
|                                         |                                       |
|                                         |                                       |
|                                         |                                       |
|                                         |                                       |
| 111000000000000000000000000000000000000 |                                       |

MVC 360° - Directeur de réunion - Outlook 365 Add-In

Si vous travaillez au quotidien avec Outlook, nous vous épargnons le passage au gestionnaire de réunions. Organisez les réunions comme d'habitude et cliquez simplement sur "New 360° Meeting". Immédiatement et sans détour, toutes les informations sur la salle sont mises à votre disposition.

La salle est à votre disposition en 15 secondes maximum. Si la salle n'est pas utilisée, elle est supprimée au bout de 12 mois.

Pour pouvoir ajouter l'add-in dans Outlook, il vous suffit d'enregistrer une URL vers le manifeste dans Outlook. Vous trouverez votre URL personnelle dans le 360° sous Meeting Manager, Outlook Add-In. Votre administrateur peut également s'en charger afin que tous vos collègues reçoivent automatiquement l'add-in.

Le bouton "New 360° Meeting

🔤 Frei 🗸 🛷 Kategorisieren 🗸 📑 Terminplanungs-Assistent 🛛 🗵 Antwo 🚟 New 360° Meetir Pour une interopérabilité maximale, le lien < 🗊 > Di, 05. Juli 2022 ~ ichern Kalender A S pour la connexion via le navigateur (WebRTC) Di, 05.07.2022 **Gardenoffice** et l'adresse SIP pour les terminaux de ĉô vidéoconférence ou Skype for Business sont Ŀ 05.07.2022 🗊 💽 Ganztägig disponibles pour la connexion. 05.07.2022 🗊 🗘 Nicht wiede ■ ■ @join.mvc.de > 1 Tag vorher um 17:00 🗸 Ü E ase join the virtual m Join the Meeting sans écraser ce qui existe déjà. mvc  $\mathbb{A}^{\circ} \quad \mathbf{B} \quad I \quad \underline{\mathbb{U}} \quad \underline{\mathbb{Z}} \, \vee \, \underline{\mathbb{A}} \, \vee \, \equiv \, :\equiv \, \cdot \equiv \, \cdot \equiv \, \cdot \equiv \,$ Aa 📾 🥥 🆢 🕼 0 ~

Pour les réunions récurrentes, la salle reste disponible si au moins deux participants se connectent au cours du cycle de trois mois.

Si au moins un participant se trouve dans la salle de réunion virtuelle, il s'affiche dans le gestionnaire de réunions sous "Préparé", où vous pouvez rejoindre la salle ou la modérer.

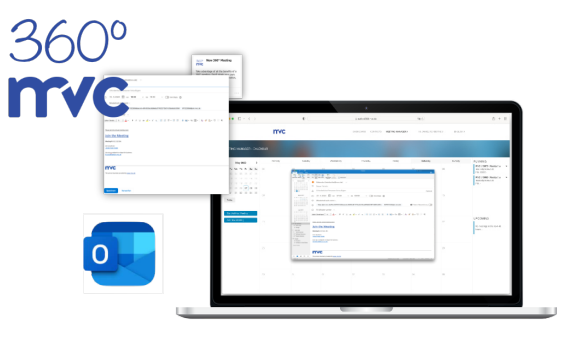

Toutes les informations sont inscrites dans la description de votre réunion programmée,

### MVC 360° - Directeur de réunion - Historique

Pour savoir combien de participants étaient connectés dans une salle de réunion, combien de participants se trouvaient en parallèle dans une salle de réunion et quelles réunions ont eu lieu dans le passé, consultez la rubrique "Historique".

Toutes les réunions y sont représentées. Qu'il s'agisse d'une salle temporaire, d'une réunion permanente ou d'une réunion Outlook.

De plus, des fonctions d'exportation CSV sont à votre disposition pour un usage interne.

| ••• •                                                                                                    | 0                                | i≟ 360.mvc.de             |                | ାହ ଓ              |            |                                   | ٥ | + |
|----------------------------------------------------------------------------------------------------|----------------------------------|---------------------------|----------------|-------------------|------------|-----------------------------------|---|---|
| mvc                                                                                                    |                                  | STARTSEITE AN             | FRAGE KONTAKTE | MEETING MANAGER > | HALLO, J   | ANE DOE > DEUTSI                  | ж |   |
|                                                                                                    |                                  |                           |                |                   |            |                                   |   |   |
| Weeting Manager - Historie                                                                                             |                                  |                           |                |                   |            |                                   |   |   |
| HISTORIE                                                                                                    | Suche nach Stichwort             |                           |                |                   |            | ି CSV-Export                      |   |   |
| Im Folgenden finden Sie eine Übersicht                                                                                 | Name / Datum / Uhrzeit / PIN / I | Besprechungs-ID           |                |                   |            |                                   |   |   |
| über alle vergangenen Meetings im<br>laufenden Monat. Für weitere Zeiträume<br>verwenden Sie bitte die Filterfunktion. | Datum / Uhrzeit                  | Name                      |                | PIN               | Meeting ID | Teilnehmer<br>(Totel / Max sixte) |   |   |
| Himwels: Wenn ein Meeting kürzlich                                                                                     | 15.06.2022, 13:59 - 14:59        | Ad-Hoc Meeting - Jane Doe |                |                   | 157592     | 3/3                               |   |   |
| stattgefunden het, kann es bis zu 15<br>Minuten dauern, bis die Deteils im                                             | 17.06.2022, 09:30 - 11:30        | End of Work               |                | 49373             | 156215     | 0/0                               |   |   |
| Verlauf angezeigt werden.                                                                                              | 20.06.2022, 10:28 - 10:41        | 15076   MVG   Jane Doe    |                |                   | 15076      | 9/6                               |   |   |
|                                                                                                    | 20.06.2022, 10:28 - 10:32        | 15076   MVC   Jane Doe    |                |                   | 15076      | 171                               |   |   |
| JAHR                                                                                                    | 20.06.2022, 10:32 - 10:33        | 15076   MVC   Jane Doe    |                |                   | 15076      | 171                               |   |   |
| 2022                                                                                                    |                                  |                           |                |                   |            |                                   |   |   |
| MONAT                                                                                                    |                                  |                           |                |                   |            |                                   |   |   |
| 100000000                                                                                                    |                                  |                           |                |                   |            |                                   |   |   |

#### Détails

Vous pouvez voir après coup quand qui s'est connecté à la salle de réunion virtuelle. De plus, les données télémétriques cumulées sont disponibles, ce qui permet de savoir s'il y a eu des problèmes de connexion. Ici aussi, vous disposez de fonctions d'exportation CSV. D'une part, une version simple qui se limite aux participants et à leur temps de connexion et, d'autre part, une version experte qui contient en plus les données télémétriques de chaque participant.

#### Données télémétriques

Les données de télémétrie doivent être considérées du point de vue du serveur.

TX = La connexion du serveur au client. RX = La connexion du client au serveur.

| MARINA                                          |         |
|-------------------------------------------------|---------|
| INFORMATIONEN                                   |         |
| Marina (guest2998780999)                        |         |
| 20.06.2022, von 10:28 bis 10:40                 |         |
|                                                 |         |
| ZUSAMMENFASSUNG DER TELEMETRIE                  |         |
| Audio Tx                                        |         |
| - Godec                                         | opus    |
|                                                 |         |
| Audio Rx                                        |         |
| - Codec                                         | opus    |
| - Packetioss Bursts Duration                    | 0.000   |
| - Packetioss Bursts Density                     | 0.00    |
| - PacketGap Duration                            | 681.299 |
| - PacketGap Density                             | 0.00    |
|                                                 |         |
| Video Rx                                        |         |
| - Codec                                         | h264    |
| - Max Size Width                                | 1920    |
| - Max Size Height                               | 1080    |
| - Packetioss Bursts Duration                    | 0.000   |
| - Packetioss Bursts Density                     | 0.00    |
| - PacketGap Duration                            | 679.679 |
| - PacketGap Density                             | 0.00    |
|                                                 |         |
| Video Tx                                        |         |
| - Codec                                         | h264    |
| - Max Size Width                                | 1036    |
| - Max Size Height                               | 746     |
|                                                 |         |
| Alarm                                           |         |
| Prozentualer Anteil über den gesamten Zeitraum. |         |
| - Packetioss                                    | 0.9     |
| - Excessive Jitter                              | 0       |
| - High Hound Trip Time                          | 0       |

### Questions, suggestions ... Réactions

N'hésitez pas à nous contacter si vous avez des questions, des suggestions ou, plus généralement, des commentaires sur les prestations de service.

Utilisez le formulaire sur https://360.mvc.de/, envoyez-nous directement un e-mail à info@mvc.de ou appelez-nous au +49 69 633 99 100.

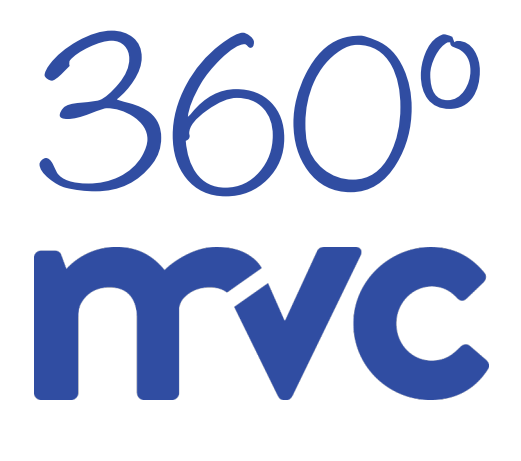